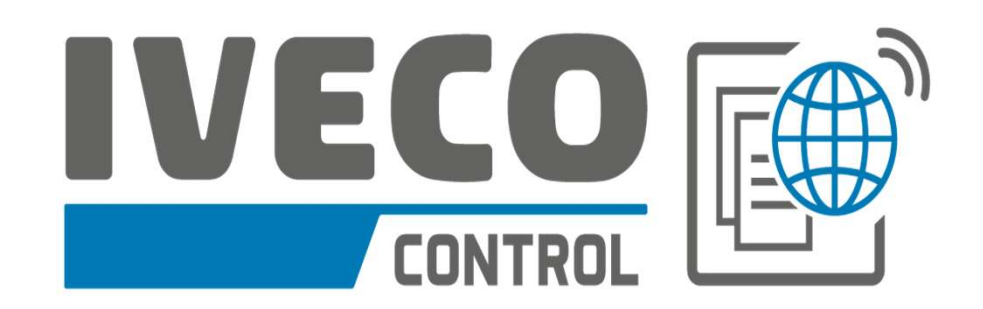

- Instructivo para usuarios -

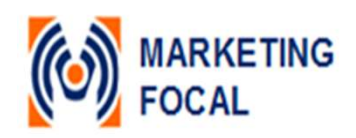

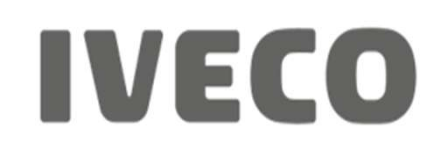

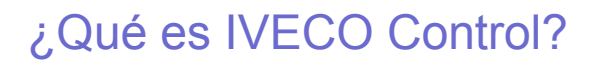

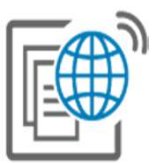

IVECO Control es un servicio gratuito de información personalizada de mantenimiento preventivo que te permitirá mantener a tu IVECO siempre como nuevo.

# ¿Cómo es la registración en IVECO Control?

Debes completar el <u>formulario de registración</u> ó ingresar con tu cuenta de Facebook.

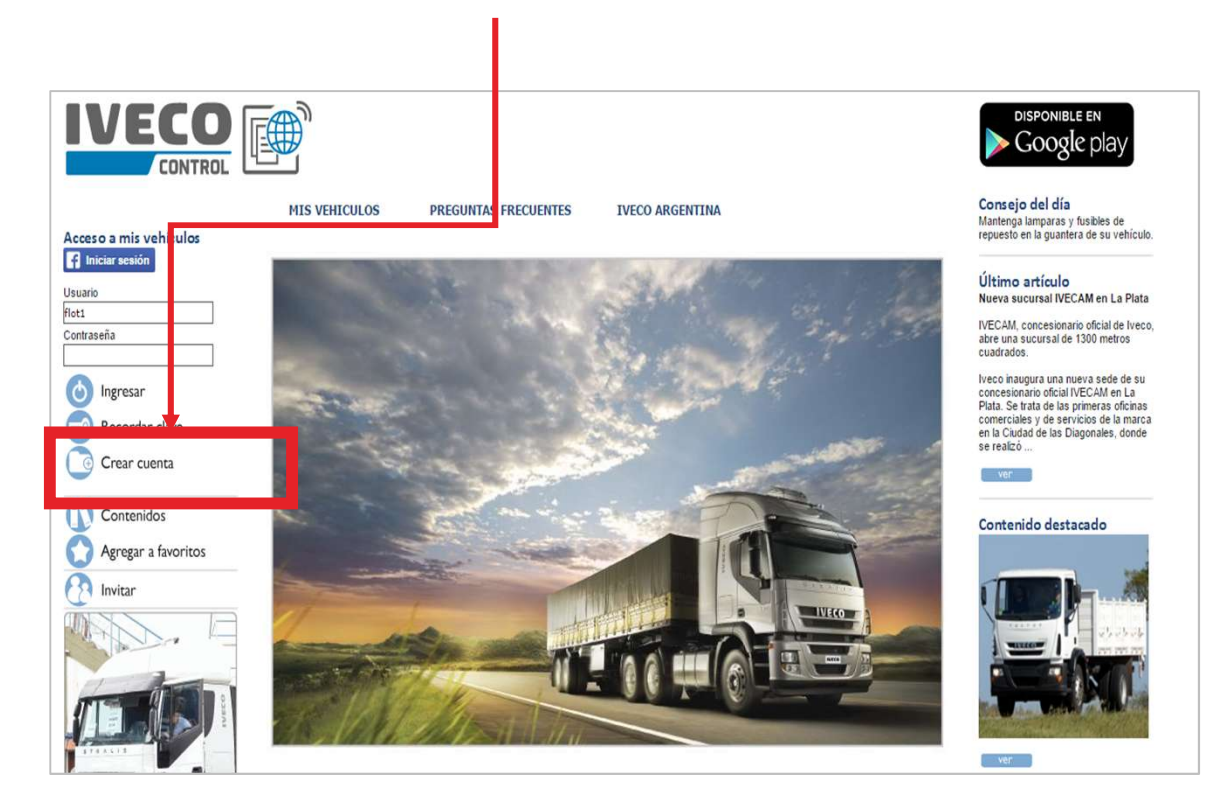

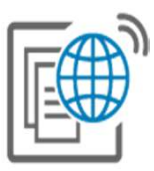

### ¿Cómo se utiliza el servicio?

Te registras en el sitio, cargas la información de tu vehículo y registras el historial de mantenimiento hasta ese momento. A partir de ahí, comenzarás a recibir alertas de mantenimiento. Si realizas los servicios en concesionarios IVECO, y la información de tu camión se encuentra correctamente cargada, estos se registrarán en forma automática. También podrás registrar otras acciones realizadas en el vehículo. Te recomendamos ver la demo de la sección ayuda.

### ¿Cómo se da de alta un nuevo vehículo?

En el momento de la registración como usuario, el sistema te guiará a la carga del vehículo. También te preguntará si querés registrar un solo vehículo o una flota. Para agregar más de uno, posiciona el cursor en "mis vehículos" y luego hacé clic en "cargar nuevo vehículo".

¿Cuantos vehículos puedo dar de alta?

Podes dar de alta todos los vehículos que desees, de IVECO y otras marcas.

# ¿Cómo está estructurado el sitio? - Flota

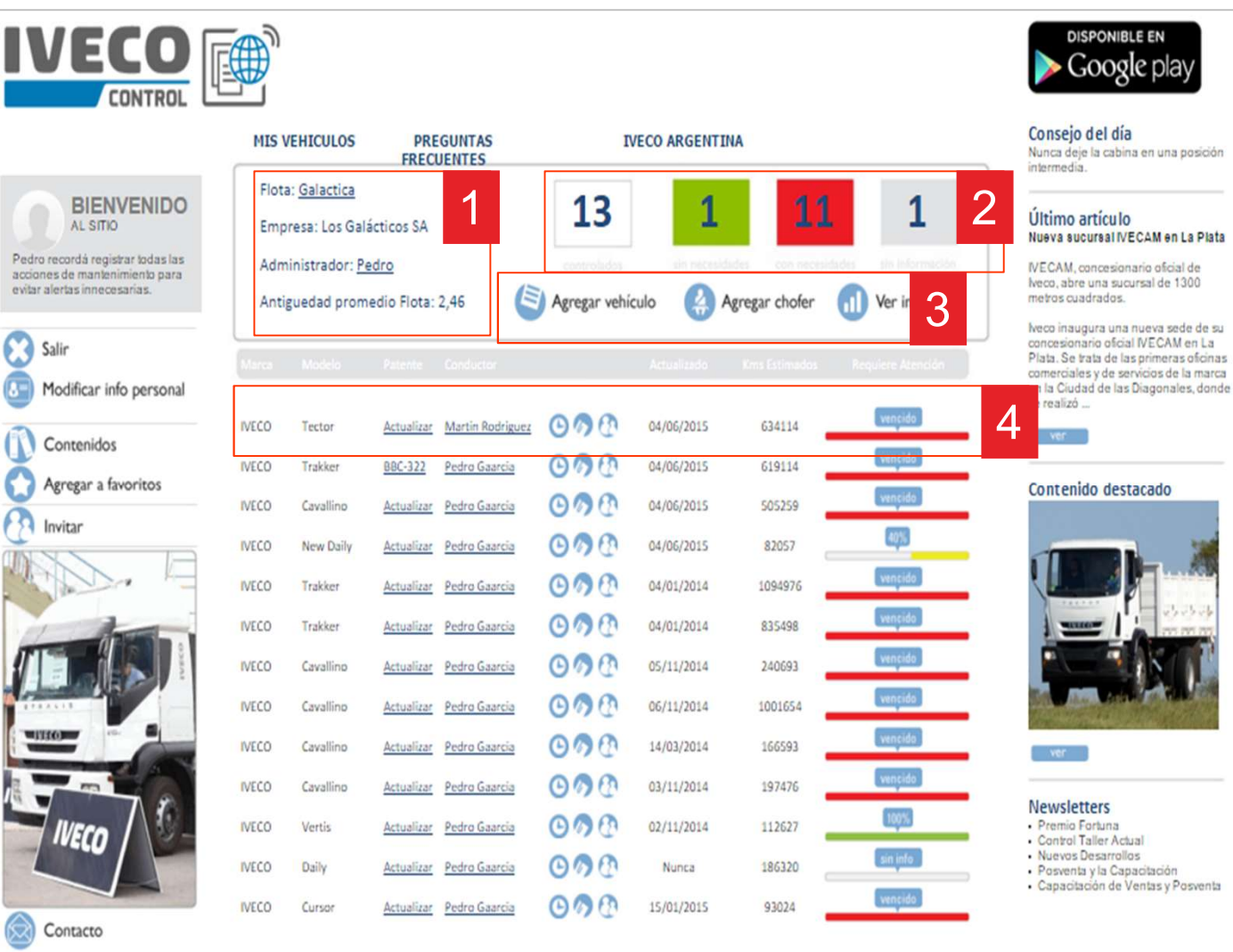

 Menú superior Datos de la flota
2 Estado general d

- 2. Estado general de la flota Un resumen de la cantidad de vehículos en el sistema, indicando el estado general.
- 3. Acciones sobre la flota Agregar nuevos vehículos, choferes y ver informes.

#### 4. Resumen del vehículo

Te permite modificar la info del vehículo, los datos del chofer asignado, ver el historial de mantenimiento, reasignar a otro chofer y transferir el historial al nuevo dueño al momento de vender la unidad. La barra de estado de mantenimiento te permite detectar fácilmente las unidades que requieren servicio. Al hacer clic sobre la misma accedes al detalle.

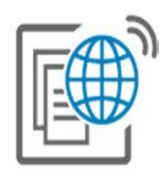

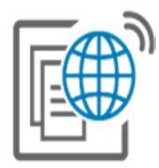

# ¿Cómo está estructurado el sitio? – Usuario individual / Detalle de flota

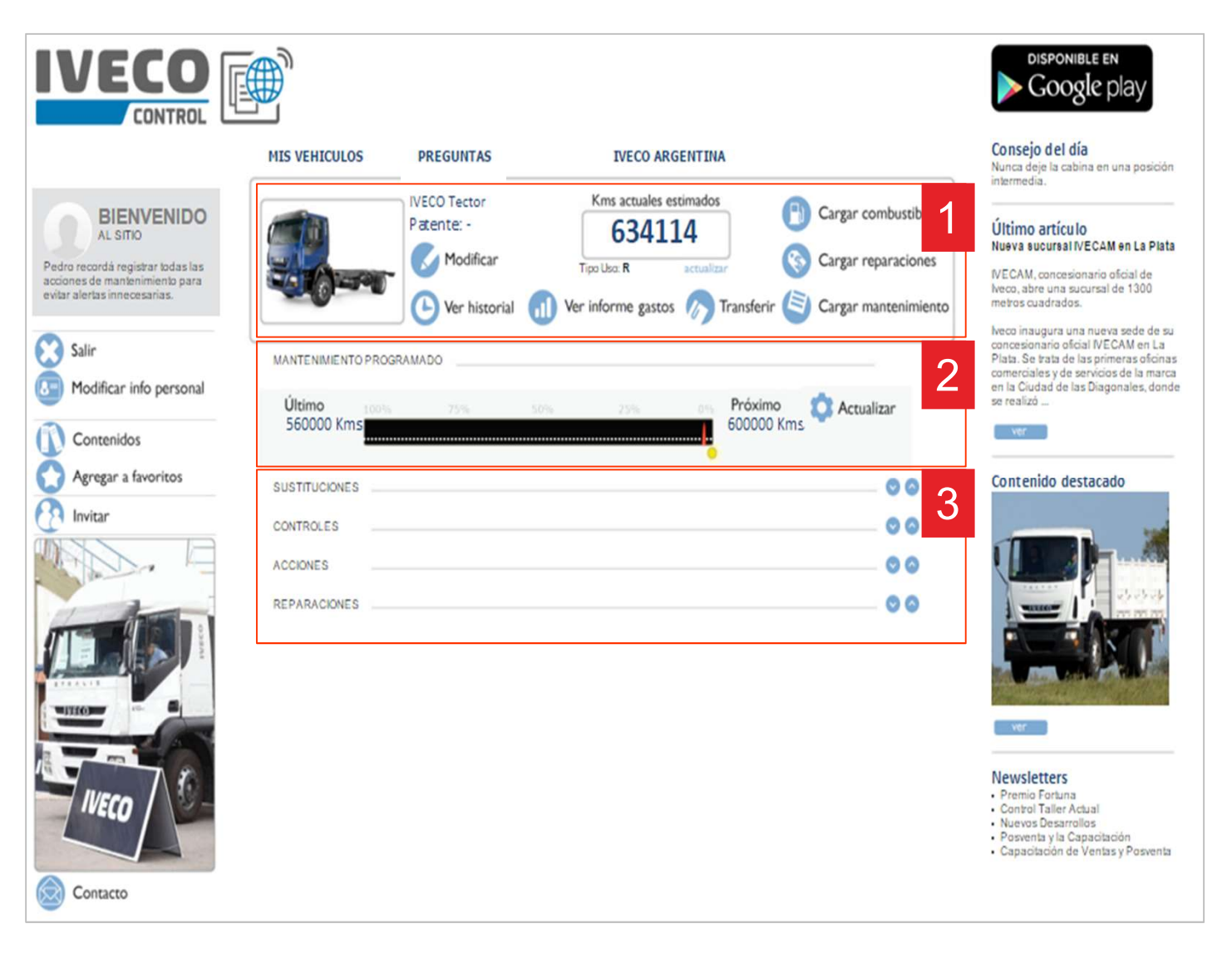

#### 1. Cuadro de mandos

Te permite modificar la información del vehículo, ver el historial, acceder a informes de gastos, transferir al nuevo dueño al momento de venderlo, cargar combustible, reparaciones y mantenimiento. También podés actualizar los Kms actuales, si tenés un camión con seguimiento satelital el Km actual estimado se carga en forma automática.

#### 2. Estado del mantenimiento

Muestra cual es el último servicio de mantenimiento y el próximo. Incluye una aguja de estado y una marca de necesidad urgente de servicio. Desde este cuadro podés pedir turnos online.

#### 3. Detalle de necesidades

Está dividido en sustituciones, controles, acciones y reparaciones.

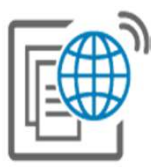

# ¿Cómo se actualizan los datos de una acción de mantenimiento?

Todos los indicadores pueden ser actualizados por el usuario si no reflejan la realidad. Para esto contás con botones de actualización con este:

En cada sección encontrarás indicadores. El indicador es la herramienta que te permitirá identificar a simple las necesidades de tu vehículo..

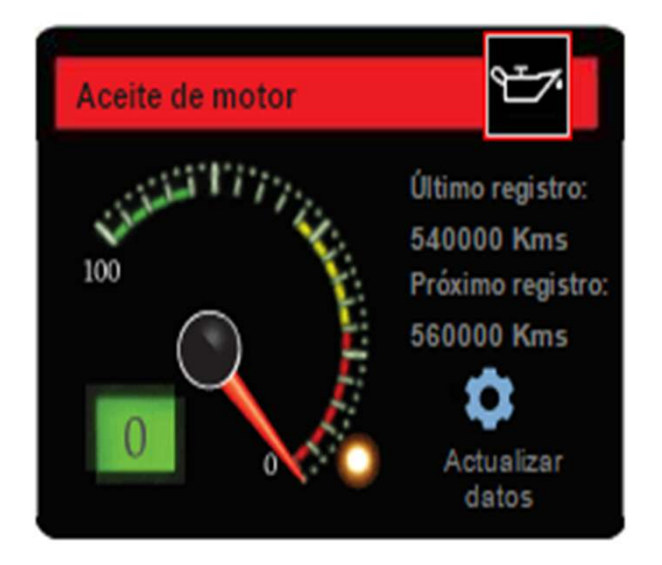

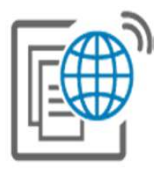

# Si la información es incorrecta puede actualizarse desde el botón de actualiza in:

Al presionar el botón de actualización aparece la ventana emergente de carga:

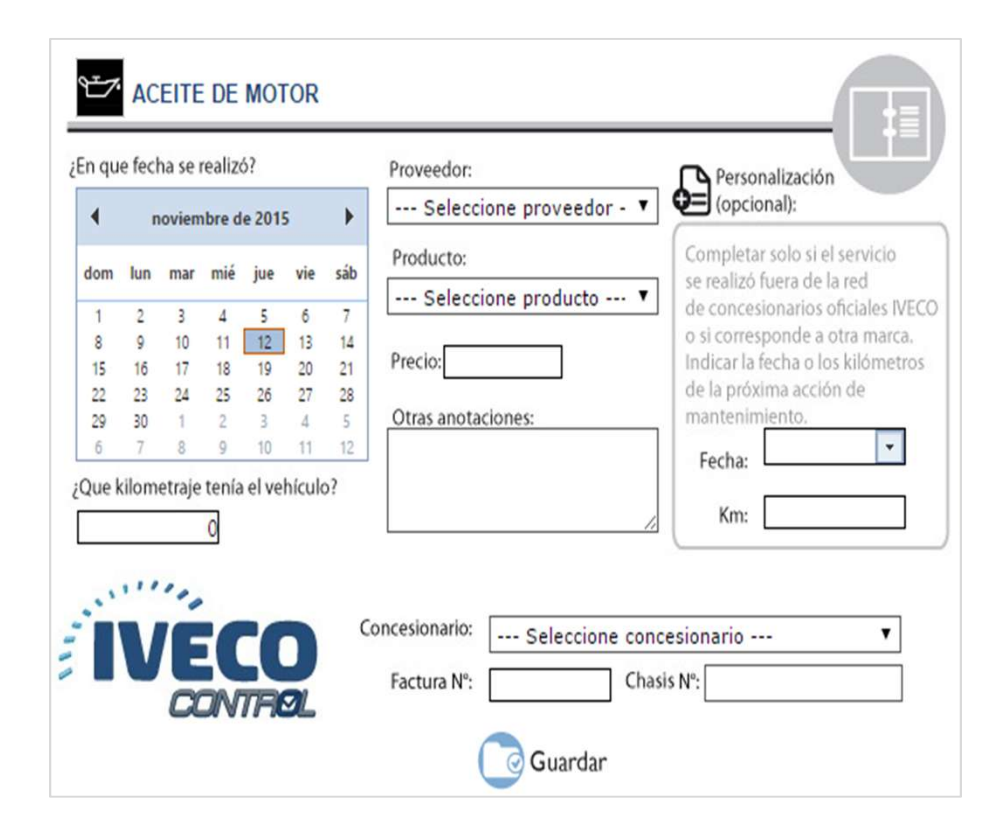

En la misma podes completar los siguientes campos:

¿En que fecha se realizó la acción de mantenimiento?: Debes seleccionar del almanaque el día y mes.

¿Que kilometraje tenía el vehículo?: Debes indicar los kilómetros al momento de la acción.

Proveedor: Podrás seleccionar el fabricante a partir de un menú desplegable.

Producto: Podrás seleccionar el nombre o modelo.

Precio: Indicar el precio del servicio.

Otras anotaciones: Te permite agregar comentarios que en el futuro pueden ser de utilidad.

Personalización: Si realizas el servicio en un concesionario o taller oficial IVECO no es necesario que incluyas nada en esta sección ya que el sistema asume la información del manual de tu vehículo. Luego presiona el botón guardar.

En el caso de que quieras indicar una fecha diferente solo tienes que seleccionar del almanaque desplegable el día de la próxima acción de mantenimiento relacionada con ese indicador. Lo mismo con los Kms.

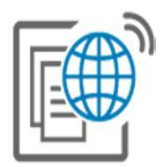

**IMPORTANTE:** Si realizaste el servicio en un concesionario oficial IVECO pidiendo el turno online pero no se ha actualizado la información automáticamente te recomendamos chequear que se encuentre correctamente cargado tu email, datos personales y patente del vehículo para que el próximo servicio se cargue en forma automática.

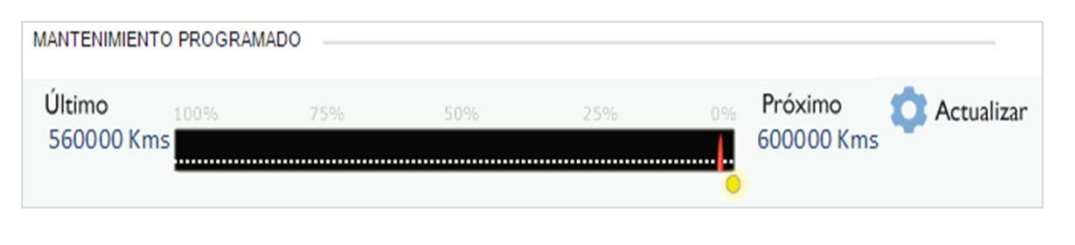

Luego, puedes realizar una actualización del mantenimiento programado, lo cual actualiza todas las acciones realizadas en forma automática. Presiona el botón de actualización ubicado a la derecha.

## ¿Se envían alertas de todos los indicadores?

IVECO Control envía avisos solo de los indicadores críticos con el fin de evitar la sobre información. Cada usuario puede ingresar al sistema y observar las necesidades de su vehículo a través de los indicadores.

#### ¿Me van a enviar de alertas todo el tiempo?

Si luego de efectuar una acción de mantenimiento la registras en IVECO Control, no recibirás ningún aviso relacionado hasta la fecha o hasta alcanzar el kilometraje del próximo mantenimiento según corresponda. ¿Cómo se modifica la información de un vehículo?

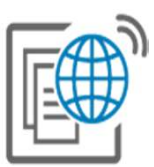

El botón Modificar te permite editar la información de tu vehículo. En el pie de página de la ficha de modificación se encuentra el botón de eliminar el vehículo de IVECO Control.

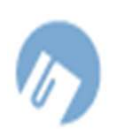

# ¿Cómo transferir un vehículo a un nuevo titular?

El botón Transferir abrirá una ventana emergente para efectuar la transferencia.

Para transferir el vehículo, el nuevo titular debe estar registrado. Si aún no lo está enviale una invitación desde aquí.

Una vez que tengas el nombre de usuario y de email del comprador tipéalos en los campos respectivos.

Cuando presiones el botón "Transferir" el nuevo titular recibirá un email comunicándole la transferencia.

Recuerda que la transferencia envía solo la información del vehículo y todos los servicios que hayas registrado. Este proceso no transfiere tus datos personales ni la información de tu cuenta.

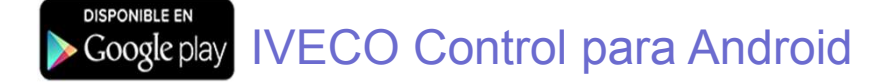

Podes acceder al sitio desde tu celular o Tablet.

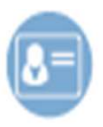

# ¿Cómo dejar de recibir alertas?

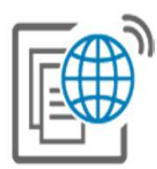

Presionando el botón Modificar Cuenta puedes acceder acceder al formulario de registración. En el mismo desmarcá la opción "Recibir emails de mantenimiento" y presioná guardar.

# 0

# ¿Donde quedan registradas todas la cargas de información?

Toda la información que ingresas en IVECO Control pasa a completar la ficha de historial de mantenimiento.

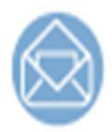

# El vehículo no se encuentra entre los listados ¿Lo podrían agregar?

Ingresa al sitio con tu usuario y clave. Envíanos la información desde el botón de contacto.

**Promociones:** Frecuentemente IVECO lanza promociones para los usuarios de IVECO Control. Estas promociones pueden ser generales o para determinados vehículos.

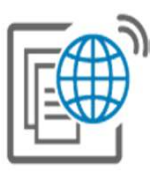

## No se actualiza la información ¿Que hacer para solucionarlo?

Es probable que tu navegador tenga desactivada la ejecución de "java scripts" o que un firewall o antivirus imposibilite la ejecución de los mismos. Recomendamos verificar la configuración y habilitar la utilización de "java scripts".

#### ¿Cómo recuperar la contraseña?

Para recuperar tu contraseña debes tipear el nombre de usuario en el campo que lo requiere en la página de inicio y luego presionar el enlace "olvidé mi contraseña".

#### No se reciben alertas en la casilla de correo ¿Que hacer?

Es posible que tu sistema de correo electrónico este enviando los emails a la bandeja de correo no deseado. Te recomendamos incluir la dirección info@ivecocontrol.com como contacto e identificarla como remitente seguro.

#### Las alertas no coinciden con la realidad ¿Que hacer?

Esto ocurre cuando no se registran las acciones de mantenimiento. El sistema no tiene ninguna conexión física con tu vehículo con lo cual debes indicarle cuando realizas alguna acción. A partir de la carga reiterada de información el sistema realiza predicciones de kms del vehículo.

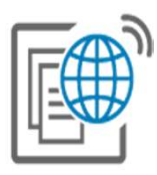

## ¿Cómo hago para personalizar los indicadores?

Si realizas el servicio en un concesionario o taller oficial IVECO a partir de un pedido de turno online, no es necesaria la personalización ya que el sistema asume la información del manual de tu vehículo, con lo cual alcanza con registrar la acción desde el indicador o la aplicación de un pack o del mantenimiento programado.

| (opcional):  |                          |
|--------------|--------------------------|
| Completa     | r solo si el servicio    |
| se realizo i | uera de la red           |
| de conces    | ionarios oficiales IVECO |
| o si corres  | ponde a otra marca.      |
| Indicar la f | echa o los kilometros    |
| de la proxi  | ma acción de             |
| mantenim     | iento.                   |
| Fecha:       | *                        |
|              |                          |

En el caso de que quieras indicar una fecha diferente, presiona el botón de actualización del indicador, completa la información solicitada y también el área de personalización opcional:

Si querés indicar una fecha diferente solo tienes que seleccionar del calendario desplegable el día de la próxima acción de mantenimiento relacionada con ese indicador.

Para indicar un kilometraje diferente solo debes cargar los kilómetros que debe tener tu vehículo en la próxima acción de mantenimiento. Ej. Si tu vehículo tiene 140.000km y quieres que la próxima acción relacionada con ese indicador sea a los 150.000, debes tipear en el campo "km" el número 150.000.

## ¿Cómo pedir un turno online?

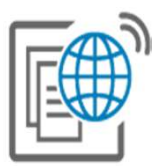

IVECO Control te permite solicitar turnos en todos los concesionarios oficiales. Presiona el botón "Pedir turno".

Se abrirá una ventana emergente, puedes seleccionar o buscar un concesionarios.

Verás la disponibilidad de días y horarios. Haz clic en un día y hora, detalla el servicio a realizar, agrega un número de contacto y presiona "solicitar".

La confirmación es inmediata.

El pedido de turnos online te permite calificar al concesionario.

¿Pedir turnos desde los sitios de los concesionarios también actualiza mi IVECO Cosir Verifica que lo pides desde el formulario de pedido de citas de IVECO Control.

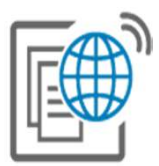

Consultas o dudas...

info@ivecocontrol.com

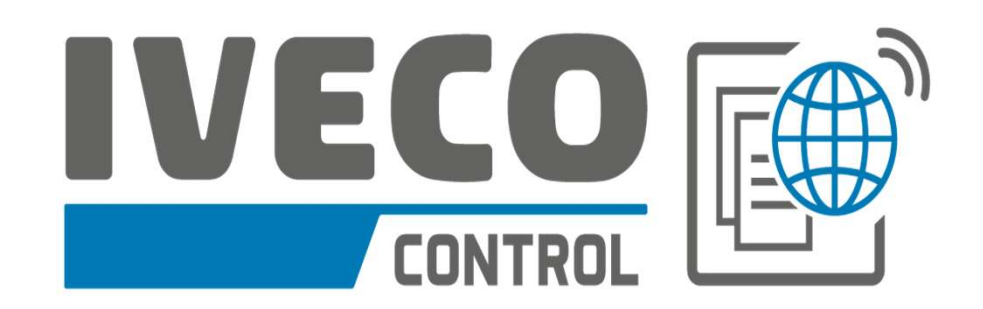

- Instructivo para usuarios -

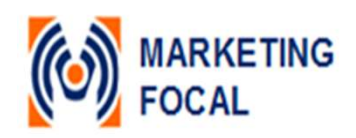

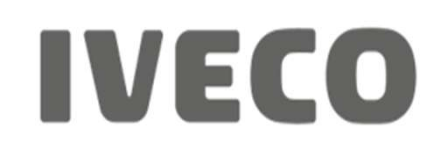